# Partnership / Firm Registration under provision of The Indian Partnership Act ,1932

| 1 | Name of<br>Approval /<br>NoC/ License/<br>Registration                                                                                        | Partnership /Firm Registration under provision of the Indian Partnership Act ,1932<br>Partnership /Firm Registration under provision of the Goa, Daman and Diu Partnership Rules, 1979                            |                                                                                                    |                                                                  |                        |  |  |  |  |  |
|---|----------------------------------------------------------------------------------------------------|----------------------------------------------------------------------------------------------------|----------------------------------------------------------------------------------------------------|------------------------------------------------------------------|------------------------|--|--|--|--|--|
| 2 | Competent<br>Authority                                                                                                    | Firm R                                                                                                    | egistrar / Sub Registrar                                                                                                    |                                                                  |                        |  |  |  |  |  |
| 3 | Applicability<br>Criteria                                                                                                    | Every C                                                                                                    | Citizen can get online Appointment fo                                                                                                    | or Firm Registration on Workir                                   | ng Day of Office.      |  |  |  |  |  |
| 4 | Stage                                                                                                    | Pre-Op                                                                                                    | eration                                                                                                    |                                                                  |                        |  |  |  |  |  |
| 5 | Timeline                                                                                                    | 15 Day                                                                                                    |                                                                                                    |                                                                  |                        |  |  |  |  |  |
| 6 | Documents<br>Required                                                                                                    | 1)<br>2)<br>3)<br>4)<br>5)<br>6)                                                                                                    | <ol> <li>Application on company's letter head with rubber stamp.</li> <li>Prescribed form to filled (FORM NO. II).</li> <li>Copy of Self Attested Partnership Deed which shall be registered by Sub Registrar Office<br/>/ Public Notary Subject to verification of original Documents / Partnership Deed.</li> <li>Aadhar Card of Parties.</li> <li>Pan Card of Firms/ Pan of Partners</li> <li>Admission / Retirement Form</li> </ol> |                                                                  |                        |  |  |  |  |  |
| 7 | Procedure for<br>property<br>Registration                                                                                                    | Step 1 : Applicants / Parties has to apply for registration to Sub Registrar office in Form No. II as prescribed under Section 58 and Rule 7 (2) of The Indian Partnership Act, 1932 along with Partnership Deed. |                                                                                                    |                                                                  |                        |  |  |  |  |  |
| 8 | Fee &                                                                                                    | Step 3 :<br>Step 4 :<br>Step 5 :                                                                                                    | <ul> <li>Step 3 : Upon satisfaction of Registrar that the provisions of Section 58 have been duly complied, shall record an entry of the statement in a register.</li> <li>Step 4 : Payment of fees of an amount of Rs. 100/- by the applicants / parties.</li> <li>Step 5 : Issue of Partnership Firm Registration certificate.</li> </ul>                                                                                             |                                                                  |                        |  |  |  |  |  |
|   | Mode of payment                                                                                                    | Sr                                                                                                    | Document or act in                                                                                                    | _                                                                | Maximum Fee            |  |  |  |  |  |
|   | Pul men                                                                                                    | No. respect of which the fee is payable                                                                                                    |                                                                                                    |                                                                  |                        |  |  |  |  |  |
|   |                                                                                                    | 1.                                                                                                    | Statement under Section 58                                                                                                    | For each Partner                                                 | Rs. 100                |  |  |  |  |  |
|   |                                                                                                    | 2.                                                                                                    | Statement under Section 60                                                                                                    |                                                                  | <b>Rs</b> . 100        |  |  |  |  |  |
|   |                                                                                                    | 3.                                                                                                    | Statement under Section 61                                                                                                    |                                                                  | <b>Rs</b> . 100        |  |  |  |  |  |
|   |                                                                                                    | 4.                                                                                                    | Statement under Section 62                                                                                                    |                                                                  | <b>Rs</b> . 100        |  |  |  |  |  |
|   |                                                                                                    | 5.                                                                                                    | Statement under Section 63                                                                                                    |                                                                  | Rs. 100                |  |  |  |  |  |
|   |                                                                                                    | 6.                                                                                                    | Statement under Section 64                                                                                                    |                                                                  | Rs. 100                |  |  |  |  |  |
|   | 7.Inspection of the Register of<br>Firms under sub-section (1) Of<br>the section 66For inspecting the entry of<br>each firm in the RegisterRs |                                                                                                    |                                                                                                    |                                                                  |                        |  |  |  |  |  |
|   |                                                                                                    | 8.                                                                                                    | Inspection of the Register of<br>Firms under sub –section<br>(2)Section 66                                                                                                    | For each inspection of all documents relating to one single firm | Rs. 20                 |  |  |  |  |  |
|   |                                                                                                    | 9.                                                                                                    | Copies from the Register of<br>Firms                                                                                                    | For each hundred words<br>Or part thereof                        | Rs. 4                  |  |  |  |  |  |
|   |                                                                                                    | Regi                                                                                                    | stration Fees and payment of Re                                                                                                    | gistration Fees through Deb                                      | it / Credit cards / DD |  |  |  |  |  |

## User Guide for online registration of Partnership / Firm for Citizen under provision of The Indian Partnership Act, 1932

Implement a system that allows online application submission, payment and tracking of status without the need for a physical touch point for document submission for submission for Indian Partnership Firm and mandate that all applications are submitted online.

### Login Details :-

<u>1.</u>Open the website: <u>https://swp.dddgov.in/</u> and click on Departments

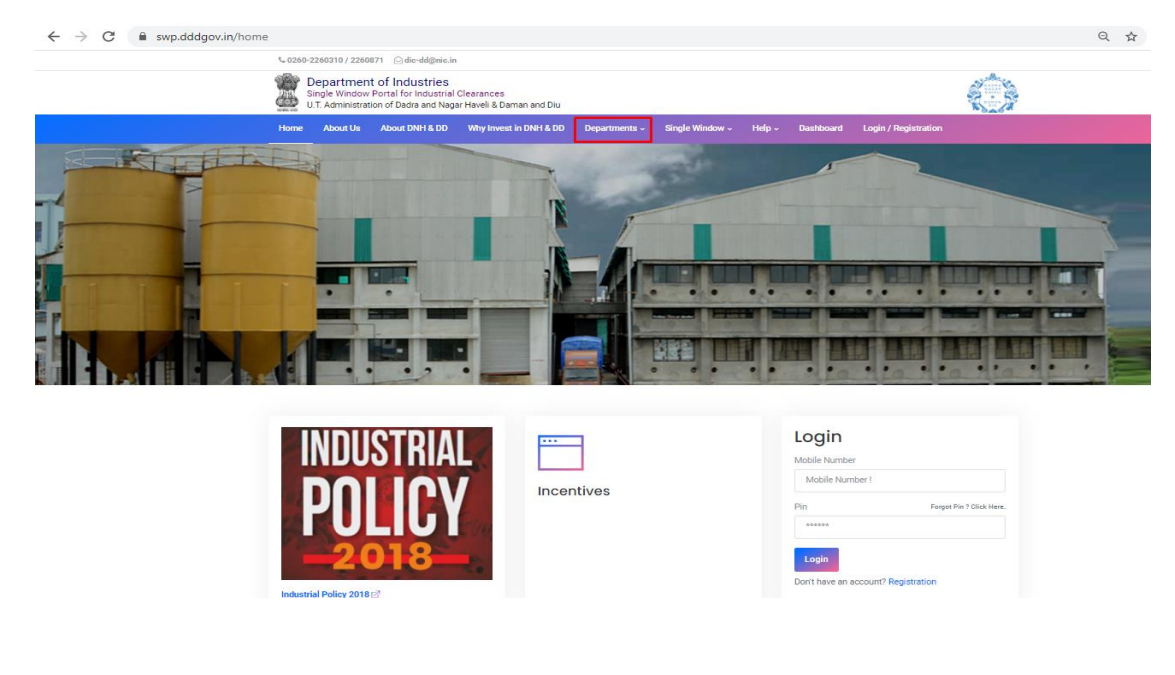

#### <u>2.</u> Then Select "Revenue Department "

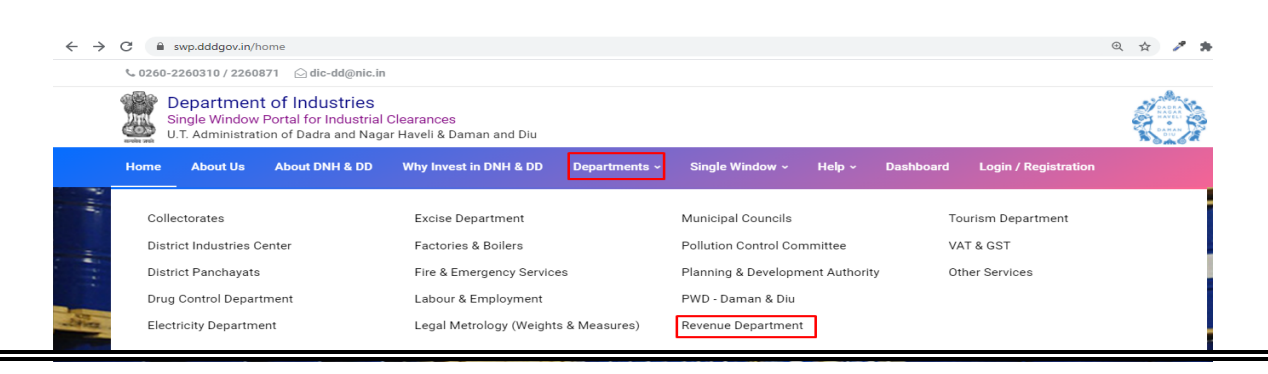

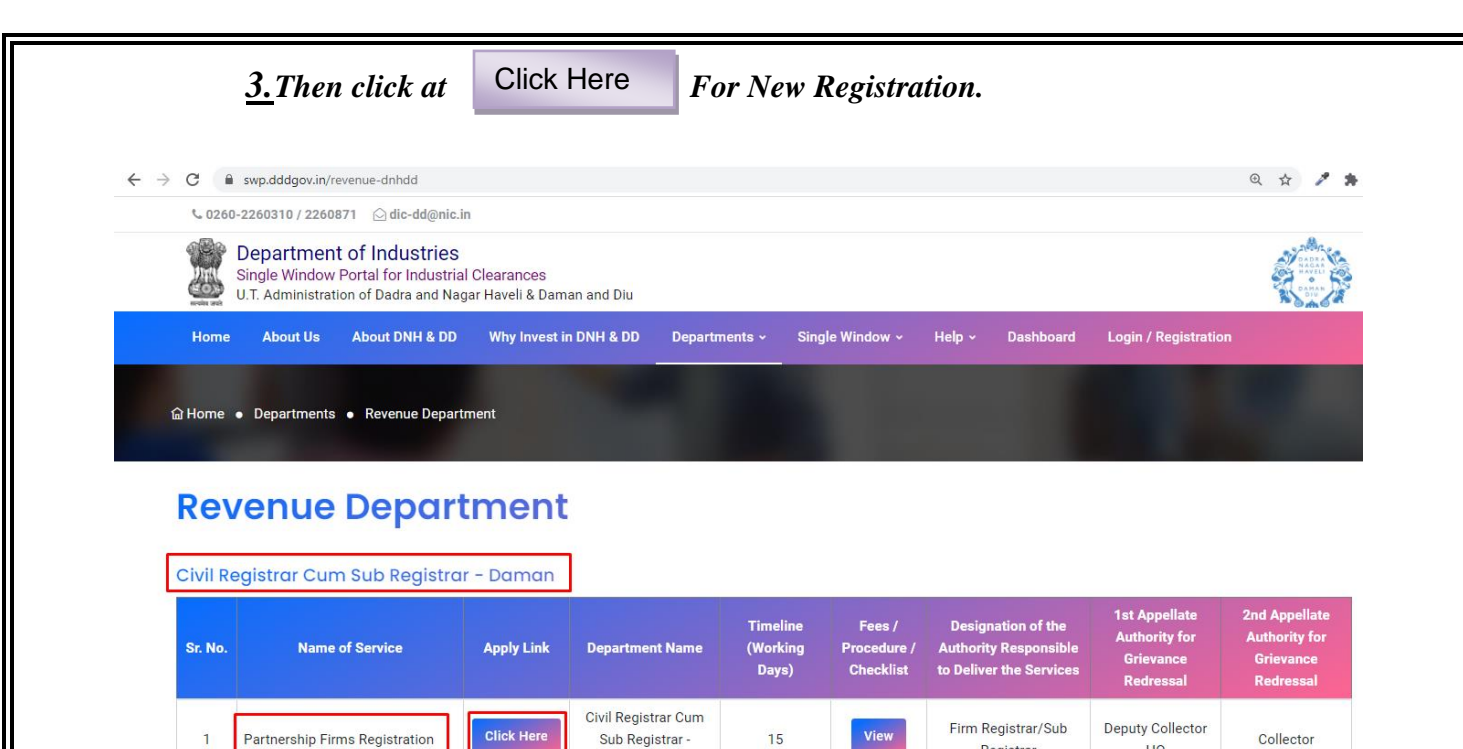

Daman

<u>4.</u>Enter your mobile number and the pin which was generated on your mobile number to login. If you are new here, then click on Registration button.

Registrar

HQ

| Ĺ                                                            | Login into your<br>account!                               |
|--------------------------------------------------------------|-----------------------------------------------------------|
|                                                              | Mobile Number<br>Mobile Number !<br>Enter Mobile Number ! |
| Single Window Portal for<br>Industrial Clearances            | Pin Forgot Pin ? Click Here.                              |
| U.T. Administration of<br>Dadra Nagar Haveli & Daman and Diu | Login Back to Home Don't have an account? Registration    |

<u>5.</u>Enter your Name, Address, Mobile Number, Email and Captcha then click on Register.

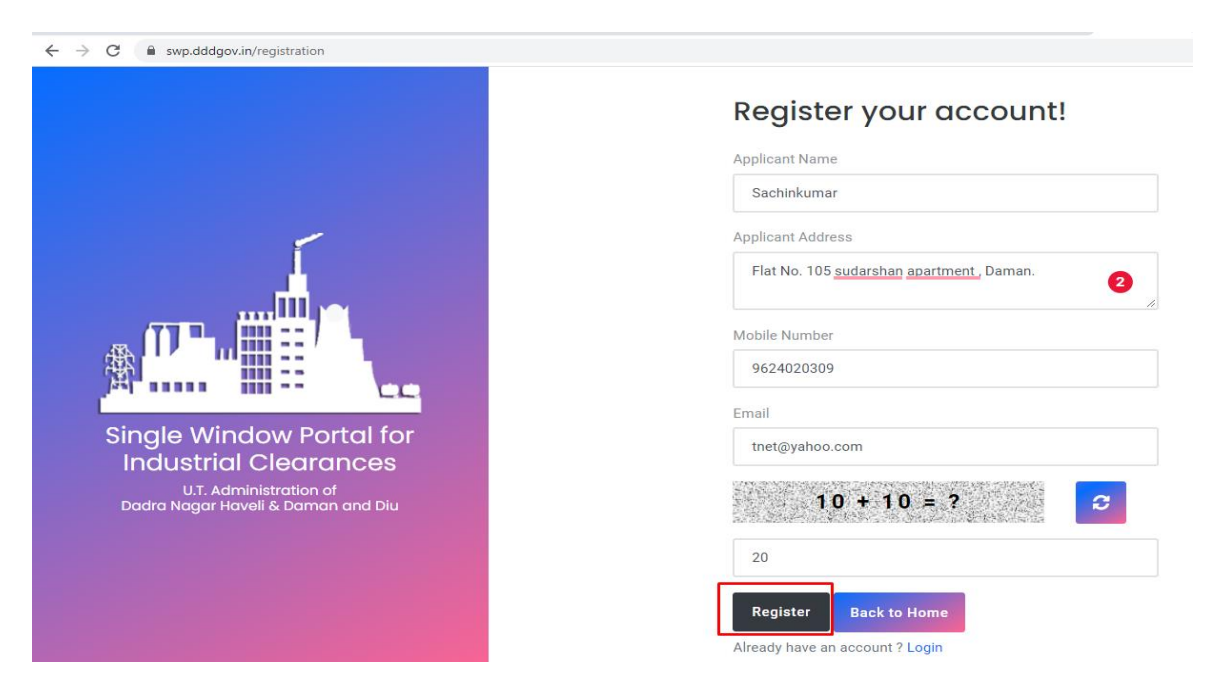

<u>6.</u>Once the Registration process is completed a verification link will be sent to your registered email id.

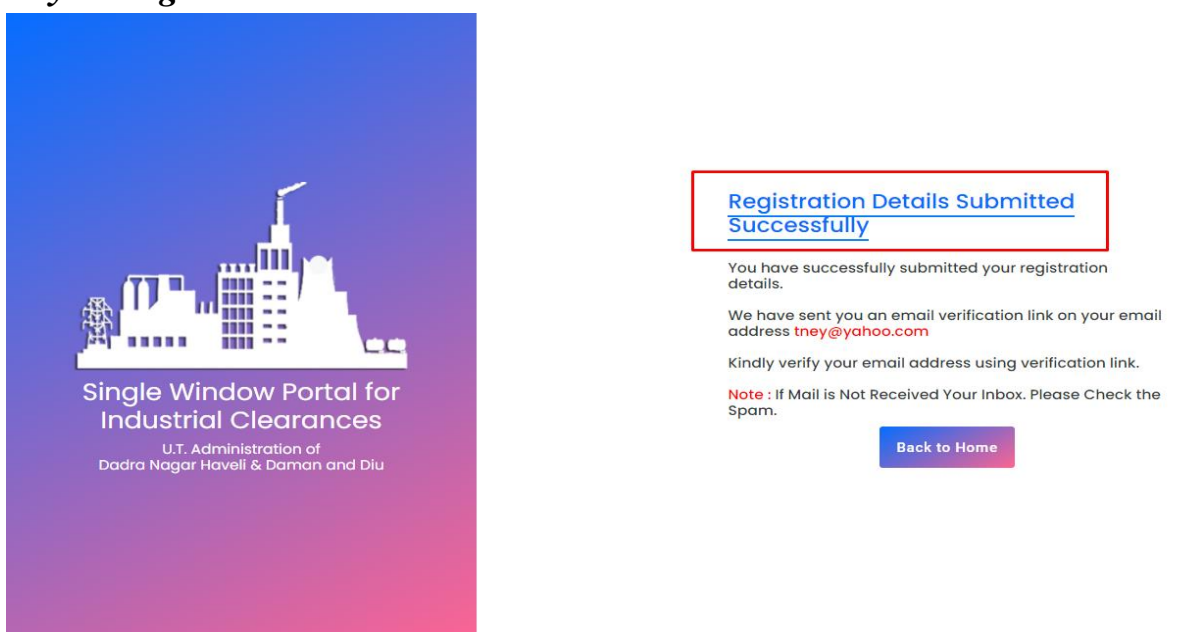

<u>7.</u>Link will look something like the image given below. Click on that link and enter the PIN number which was sent on your registered mobile number. Then Click on login.

https://swp.dddgov.in/confirmation?g=g3yLEYyCDYwUBK4Xf2T5BLegNsAjgTugdBU56mHy9gGYPzms5u

<u>8.</u> Enter your Mobile Number and the PIN which was sent on your registered mobile number.

Forgot Pin ? Click Here.

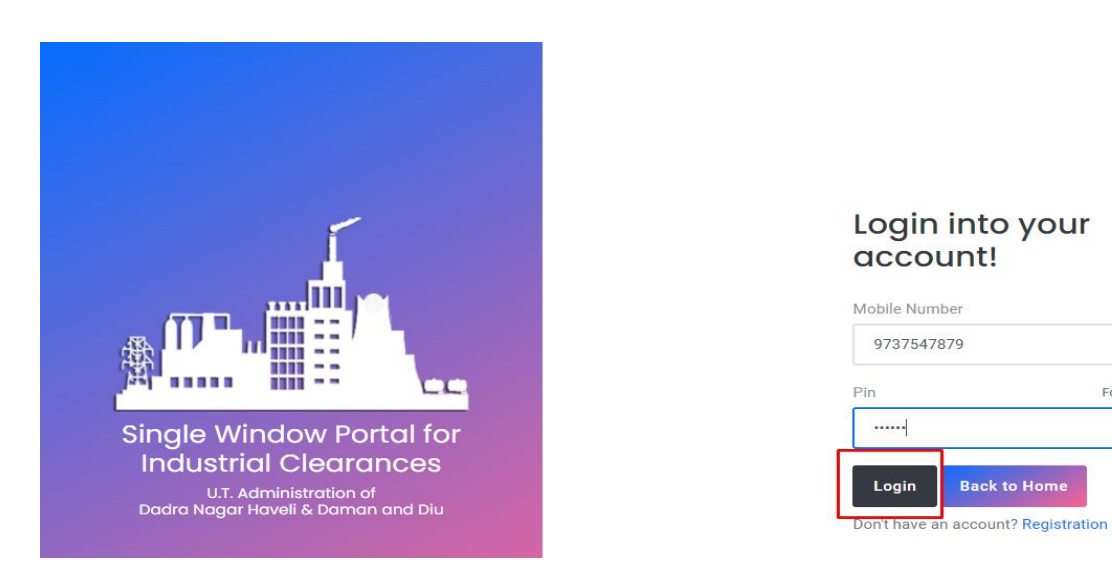

#### <u>9.</u> After login, you can see the dashboard. Click on Department & Services.

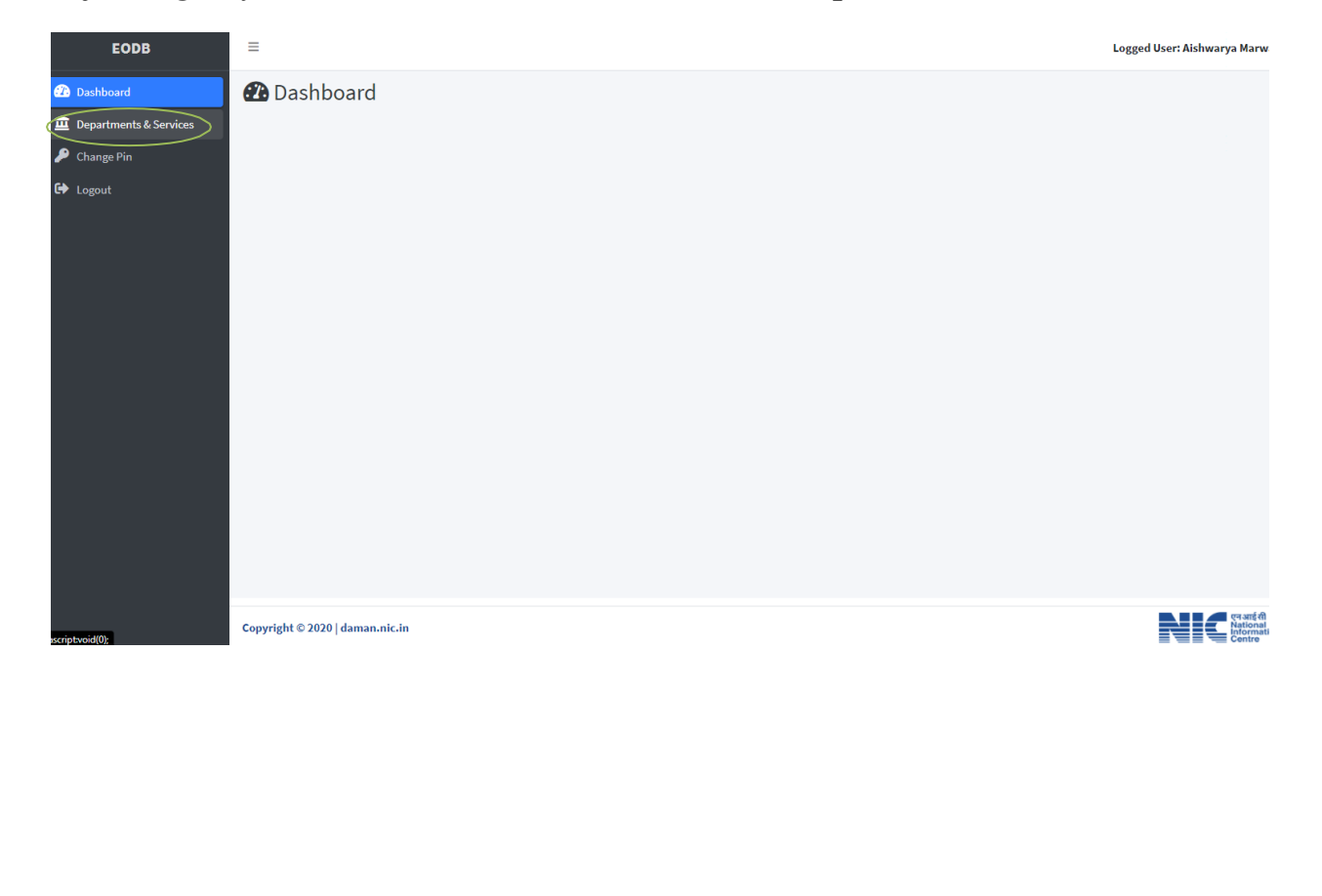

10. Click on Partnership Firms Registration. Under the Civil Registrar Cum Sub Registrar (CRSR).

| ← → C 🔒 swp.dddgov.in/main# | dept_services                                                                     |                            |                     | <b>e-</b> Q               | * 🔺 🛊 🚯                  |
|-----------------------------|-----------------------------------------------------------------------------------|----------------------------|---------------------|---------------------------|--------------------------|
| EODB                        | ≡                                                                                 |                            |                     | Log                       | ged User: SACHIN         |
| Dashboard                   | Civil Registrar Cum Sub Registra                                                  | r (CRSR)                   |                     |                           | -                        |
| Departments & Services      | No. Name of Service                                                               | Timeline<br>(Working Days) | Competent Authority | Deemed Approval Authority | Apply                    |
|                             | <ol> <li>Partnership Firms Registration</li> <li>Property Registration</li> </ol> |                            |                     |                           | Click Here<br>Click Here |

#### 11. Click on Apply For New Registration

| $\leftrightarrow$ $\rightarrow$ C $\cong$ swp.dddgov.in/main#p | sfregistration                           | 🕶 @ 🖈 🥒 🛊 🌒 E              |
|----------------------------------------------------------------|------------------------------------------|----------------------------|
| EODB                                                           | =                                        | Logged User: SACHIN        |
| 🕐 Dashboard                                                    | APPLY FOR PARTNERSHIP FIRMS REGISTRATION | Home / Partnership Firms   |
| Company Profile  Company Profile  Departments & Services       |                                          | Apply for New Registration |

#### 12. Fill the entire form and then click on submit button.

|                                                 | ≡                                                                                                    | Logged User: SACHIN                          |
|-------------------------------------------------|----------------------------------------------------------------------------------------------------|----------------------------------------------|
|                                                 | APPLY FOR PARTNERSHIP FIRMS REGISTRATION                                                                                                    | Home / Partnership Firms                     |
|                                                 | Partner:<br>Application format for Partn                                                                                                    | ship Firms<br>ership Firms Form Registration |
|                                                 | To,<br>The Registrar of Firm,<br>Department of Civil Registrar - Cum - Sub - Registrar,<br>Daman.                                                                                                    |                                              |
|                                                 | 1. Firm Name*                                                                                                    | 2. Email*                                    |
|                                                 | M/S SUVIDHA PACKAGING                                                                                                    | sachinsikotariya789@gmail.com                |
|                                                 | 3. Complete Address of Principal place of Business *                                                                                                    | 4. Duration of The Firm*                     |
|                                                 | Daman                                                                                                    | At Will                                      |
|                                                 | 5. Do you want to add any other places Where the firm carries on Business ?                                                                                                    |                                              |
|                                                 |                                                                                                    |                                              |
| G                                               | swp.dddgov.in/main#edit_psfregistration_form                                                                                                    | ब्स् 🤌 🎤 🏇 🚯<br>Logged User: SACHI           |
| C<br>8.4<br>(h)<br>9.4<br>11<br>11<br>12<br>8.8 | swp.dddgov.in/main#edit_psfregistration_form  Attach FORM NO.II* (Download Format of Form No.II) Maximum File Size: 2MB)(Upload pdf Only) Vew Uploaded Document     emove Attached Partnership Deed which shall be registed by Sub Register Office.* Maximum File Size: 10MB)(Upload pdf Only) Choose file No file chosen A Do you want to upload Aadhar Card of all Parties ?      o Do you want to upload Aadhar Card of all Parties ?      Do you want to upload Aadhar Card of all Parties ?      Do you want to upload Attention in the name of the firm or in the principal place of business there of the fire Do you want to upload Attention in the name of the firm or in the principal place of business there of the fire Do you want to upload Admission / Retirement Forms ?      Frincipal Employer Seal & Stamp * | ল ৭ ☆                                        |
|                                                 | swp.dddgov.in/main#edit_psfregistration_form  Attach FORM NO.11* (Download Format of Form No.11) Maximum File Size: 2MB(Upload pdf Only)  View Uploaded Document     Remove  Attached Partnership Deed which shall be registed by Sub Register Office.* Maximum File Size: 10MB)(Upload pdf Only)  Choose file No file chosen      to upload Admar Card of all Parties ?      Do you want to upload Admar Card of all Parties ?      Do you want to upload Admar Card of all Parties ?      Do you want to upload Admission / Retirement Forms ?      Do you want to upload Admission / Retirement Forms ?      Do you want to upload Admission / Retirement Forms ?      Do you want to upload Admission / Retirement Forms ?      Swe as a Draft     Submit Application     Close                                               | m ? 🗆                                        |

13. After clicking on submit button, you can see the tracking status of your application, Query Status and Action. Click on Action Button to view or to download your form.

|       |                                                                                      | manisparregiarration  |                                            |            |                          | • ५ म   | × # 関             |  |  |  |  |  |
|-------|--------------------------------------------------------------------------------------|-----------------------|--------------------------------------------|------------|--------------------------|---------|-------------------|--|--|--|--|--|
| =     |                                                                                      |                       |                                            |            |                          | L       | ogged User: SAC   |  |  |  |  |  |
| APP   | LY FOR PA                                                                            | RTNERSHIP FIRMS REGIS | TRATION                                    |            |                          | Home    | / Partnership Fi  |  |  |  |  |  |
|       |                                                                                      |                       |                                            |            |                          |         |                   |  |  |  |  |  |
|       |                                                                                      |                       |                                            |            |                          | Арріу ю | r New Registratio |  |  |  |  |  |
| Show  | 10 🗢 entries                                                                         |                       |                                            |            |                          | Search: |                   |  |  |  |  |  |
| No. A | Application<br>Number Firm Name Principal Address Submitted On Status Query Status A |                       |                                            |            |                          |         |                   |  |  |  |  |  |
| 1 /   | PFR00002                                                                             | RISHI PACKAGING       | DAMAN                                      | 24-12-2020 | Draft                    | -       | -                 |  |  |  |  |  |
| 2 1   | PFR00010                                                                             | M/S SUVIDHA PACKAGING | Daman                                      | 28-01-2021 | Application<br>Submitted | -       | _                 |  |  |  |  |  |
|       |                                                                                      |                       | OView Diew Diew Diew Diew Diew Diew Diew D |            |                          |         |                   |  |  |  |  |  |

14. For the payment of application fees, you have to pay the challan which will be send from the admin side after the approval of application. You can check that by clicking on the "ACTION" button and click on "Pay your Fees

| EODB                                            | ≡    |                                                                   |                       |                   |              |              | 1            | Logged User: SACHIN |  |  |  |  |
|-------------------------------------------------|------|-------------------------------------------------------------------|-----------------------|-------------------|--------------|--------------|--------------|---------------------|--|--|--|--|
| Dashboard                                       | AP   | APPLY FOR PARTNERSHIP FIRMS REGISTRATION Home / Partnership Firms |                       |                   |              |              |              |                     |  |  |  |  |
| 📕 Company Profile                               |      |                                                                   |                       |                   |              |              | Anniu G      | ar New Devictorian  |  |  |  |  |
| Departments & Services                          |      |                                                                   |                       |                   |              |              | Аррту ю      | or New Registration |  |  |  |  |
| 🔑 Change Pin                                    | Show | 10 ¢ entries                                                      |                       |                   |              |              | Search:      |                     |  |  |  |  |
| € Logout                                        | No.  | Application<br>Number                                             | Firm Name             | Principal Address | Submitted On | Status       | Query Status | Action              |  |  |  |  |
|                                                 | 1    | PFR00002                                                          | RISHI PACKAGING       | DAMAN             | 24-12-2020   | Draft        | -            | <b>~</b>            |  |  |  |  |
|                                                 | 2    | PFR00010                                                          | M/S SUVIDHA PACKAGING | Daman             | 28-01-2021   | Fees Pending | -            |                     |  |  |  |  |
| OView     Iso Form-1       Oview     Iso Form-1 |      |                                                                   |                       |                   |              |              |              |                     |  |  |  |  |
| Showing 1 to 2 of 2 entries Pro-                |      |                                                                   |                       |                   |              |              |              |                     |  |  |  |  |

15. After that click on "Pay your fees" option and popup box will open where you can upload your paid challan fees and then click on "upload fees paid challan copy

| $\leftrightarrow$ $\rightarrow$ C $\cong$ swp.dddgov.in | n/main#psfregistratic                | n                                        |                                                                                     |                   |              |              | •• २ क्र                 | 1 🛪 🚯 E              |  |
|---------------------------------------------------------|--------------------------------------|------------------------------------------|-------------------------------------------------------------------------------------|-------------------|--------------|--------------|--------------------------|----------------------|--|
| EODB                                                    | EODB                                 |                                          |                                                                                     |                   |              |              |                          |                      |  |
| 🛃 Dashboard                                             | APPLY FOR                            | APPLY FOR PARTNERSHIP FIRMS REGISTRATION |                                                                                     |                   |              |              | Home / Partnership Firms |                      |  |
| 📕 Company Profile                                       |                                      |                                          |                                                                                     |                   |              |              | Apply fr                 | or New Registration  |  |
| Departments & Services                                  |                                      |                                          |                                                                                     |                   |              |              | уфрун                    | of new neglocitation |  |
| 🔎 Change Pin                                            | Change Pin Show 10 ¢ entries Search: |                                          |                                                                                     |                   |              |              |                          |                      |  |
| 🕩 Logout                                                | No. Application<br>Number            | Firm N                                   | lame                                                                                | Principal Address | Submitted On | Status       | Query Status             | Action               |  |
|                                                         | 1 PFR00002                           | RISHI PAC                                | -                                                                                   | D )/ E            | 24-12-2020   | Draft        | -                        | ÷                    |  |
|                                                         | 2 <b>PFR00010</b>                    | M/S SUVIDHA                              |                                                                                     | Pay Your Fees     | 28-01-2021   | Fees Pending | -                        | -                    |  |
|                                                         |                                      |                                          | Complete Address of Principal place of Business * Pay Your Fees                     |                   |              |              |                          |                      |  |
|                                                         | Showing 1 to 2 of 2                  | ontrios                                  | Daman                                                                               |                   |              |              | Pre                      | vious 1 Next         |  |
|                                                         | 5110Wing 1 to 2 01 2                 | entries                                  | Upload Fees Paid Challan Copy * (Maximum File Size: 2MB) Choose file No file chosen |                   |              |              |                          |                      |  |
|                                                         |                                      |                                          |                                                                                     |                   |              |              |                          |                      |  |
|                                                         |                                      |                                          | Submit Clo                                                                          | <b>6</b>          |              |              |                          |                      |  |
|                                                         |                                      |                                          |                                                                                     |                   |              |              |                          |                      |  |

#### 16. User can download the Final signed Certificate from Department Webpage url: <u>https://daman.nic.in/Issued\_Certificate\_of\_Registration\_of\_Firms.aspx</u>

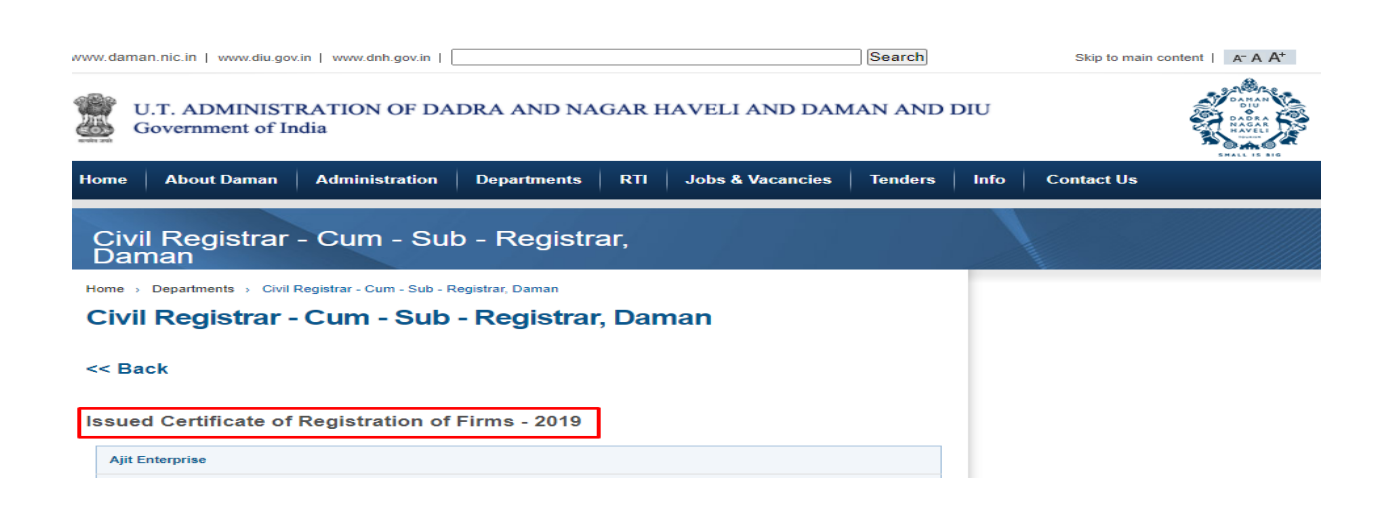

# 17. For The Third Party Verification, Go To home page and click on Single Window menu and select Third Party Verification.

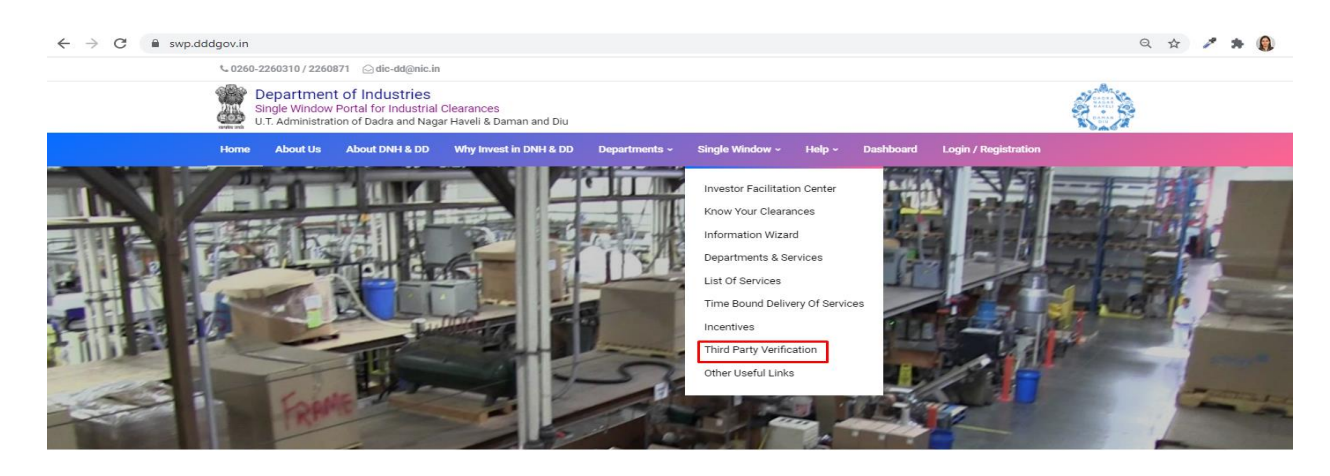

# Thank You